# Guía de uso del REPOSITORIO Institucional UDB

### USUARIOS

Estudiantes, docentes, investigadores y personal Administrativo de la Universidad

#### AUTOR

Biblioteca Rafael Meza Ayau

| VERSIÓN DEL DOCUMENTO | VERSIÓ |
|-----------------------|--------|
| 3.00                  | 7      |

VERSIÓN DSPACE

7.4

FECHA Agosto 2019 ACTUALIZACIÓN

20 de marzo 2023

## Contenido

| 1. Objeto del Documento.                                                     | . 2 |
|------------------------------------------------------------------------------|-----|
| 1.1. Objetivos                                                               | . 2 |
| 2. Instructivo para el usuario                                               | . 3 |
| 2.1 Sitio web del Repositorio Institucional                                  | . 4 |
| 2.2 Elementos en la pantalla de inicio del Repositorio Institucional         | . 4 |
| 2.2.1 Caja de Búsqueda                                                       | . 5 |
| 2.2.2 Comunidades, colecciones y subcomunidades                              | . 5 |
| 2.2.3 Elementos que se encuentran en la vista general del título a consultar | . 7 |
| 2.2.4 Descarga de un documento.                                              | . 8 |

## Tabla de imágenes

| 3 |
|---|
| 3 |
| 4 |
| 5 |
| 5 |
| 6 |
| 6 |
| 7 |
| 8 |
|   |

#### 1. Objeto del Documento.

La presente guía muestra al usuario como acceder y utilizar el Repositorio Institucional de la Universidad Don Bosco.

#### 1.1. Objetivos.

- Mostrar de una manera clara y concisa el proceso a seguir para acceder al Repositorio Institucional.
- Facilitar el uso de la herramienta.

#### 2. Instructivo para el usuario

Se puede acceder desde el sitio web de la universidad y desde el sitio web de biblioteca. El usuario debe desplazarse hacia abajo y dar clic en el logo Repositorio Digital en ambos sitios para acceder.

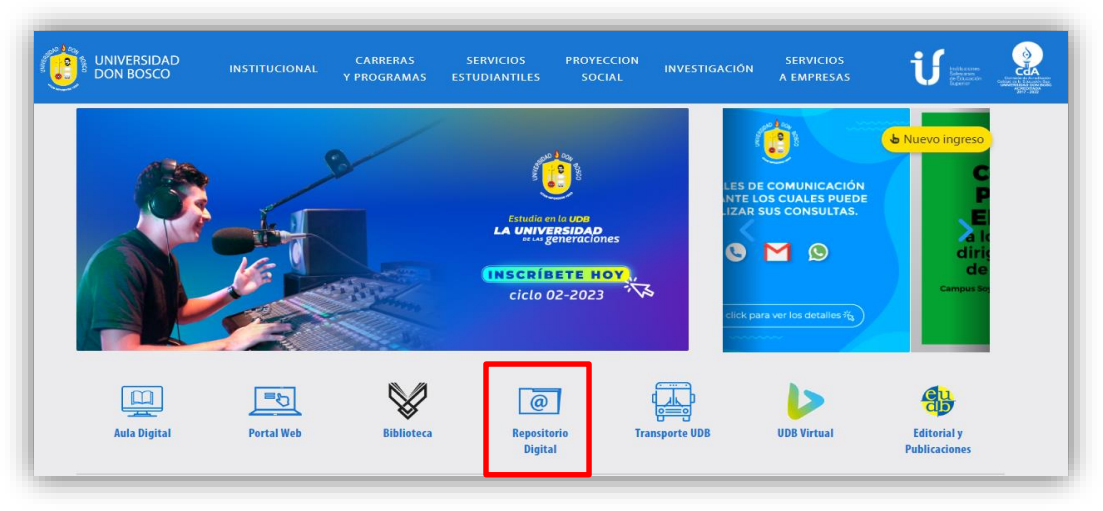

Enlace: https://www.udb.edu.sv/udb/

Imagen 1. Acceso desde el sitio web de la universidad

#### 💳 Españo & Accesibilida RAFAEL MEZA AYAU Facultades Servicios Catálogo de biblioteca 🗸 Todas las bibliotecas Buscar Q $\hat{}$ 360 (B612 Club de lectura Boletin de la biblioteca Diplomado DHI Recorrido virtual Catálogo en linea Reserva de cubiculos Repositorio Institucional Autor del mes Exposición bibliográfica Recursos

#### Enlace: https://biblio.udb.edu.sv/biblioteca/

Imagen 2. Acceso desde el sitio web de biblioteca

#### 2.1 Sitio web del Repositorio Institucional

Para acceder al contenido del Repositorio no es necesario iniciar sesión o crear una cuenta. El acceso a los documentos publicados en el Repositorio es libre y gratuito.

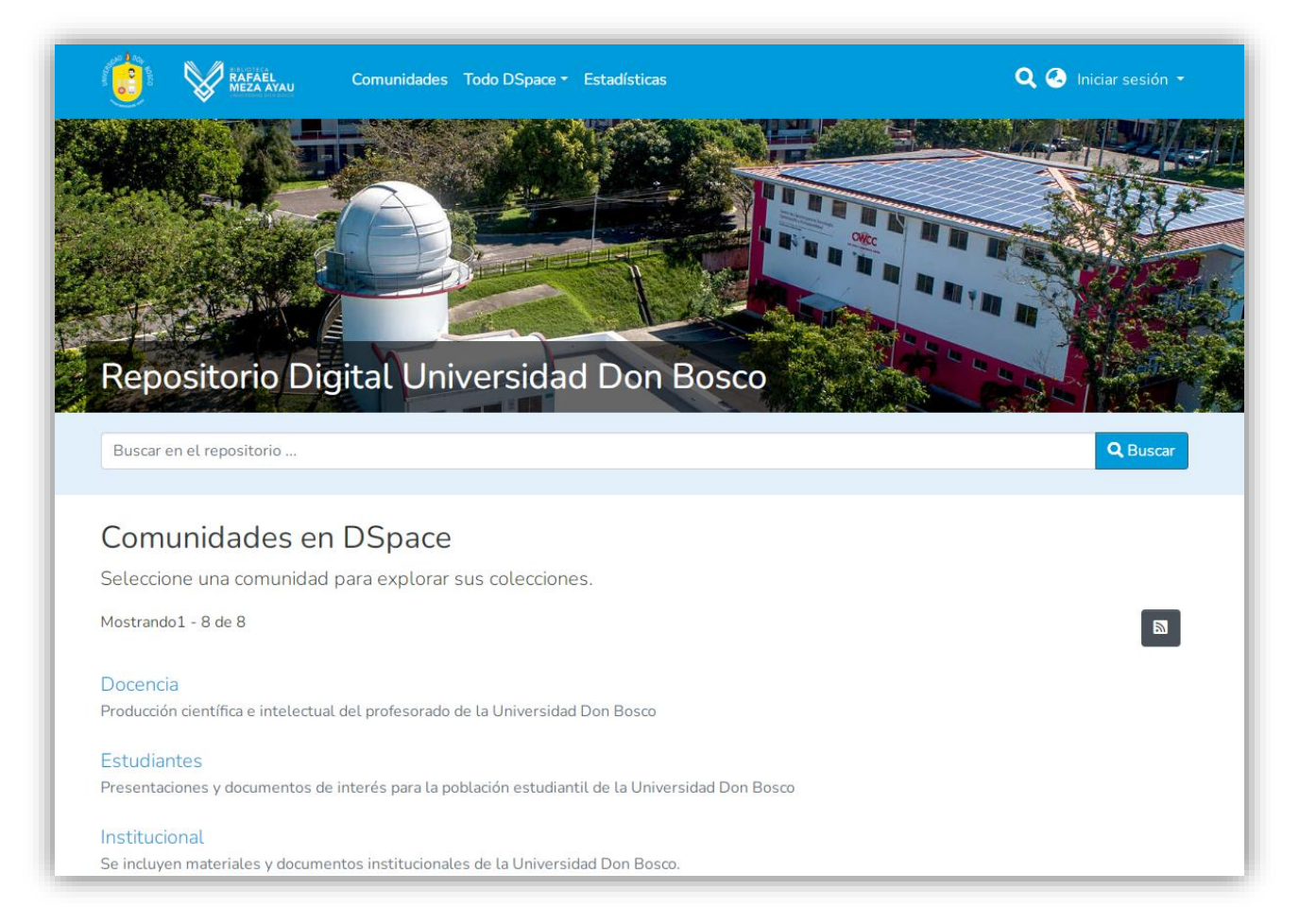

Imagen 3. Vista principal del sitio web del repositorio

#### 2.2 Elementos en la pantalla de inicio del Repositorio Institucional

La pantalla de inicio del sitio web del repositorio institucional muestra diferentes elementos que facilitarán su uso.

#### 2.2.1 Caja de Búsqueda

Esta se encuentra bajo la imagen principal la pantalla, se pueden realizar búsquedas por autor, título y palabras clave.

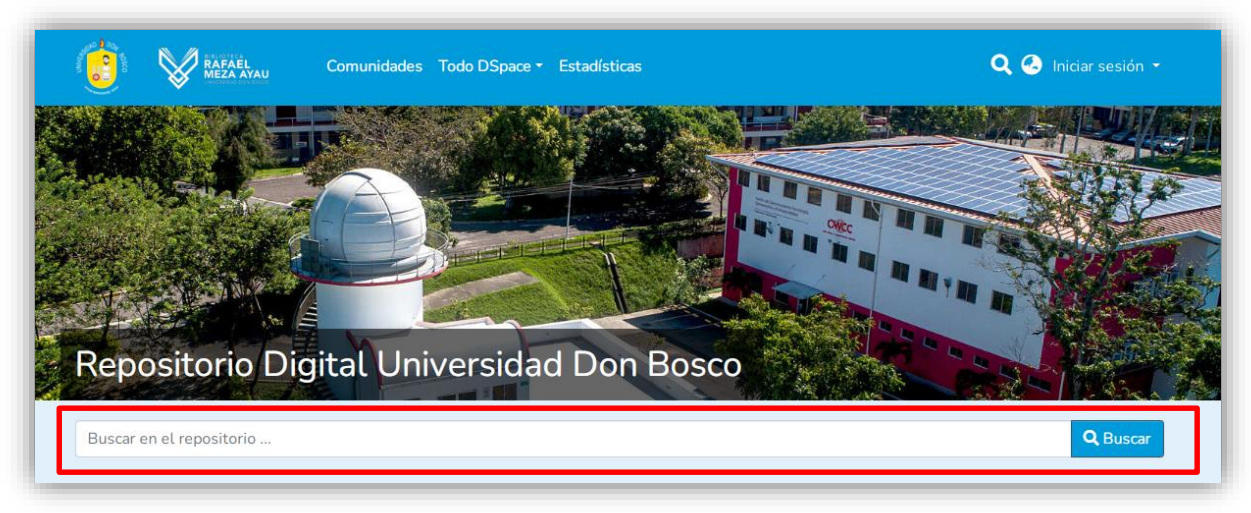

Imagen 4. Vista de la caja de búsqueda

#### 2.2.2 Comunidades, colecciones y subcomunidades

Cada **comunidad** cuenta con diferentes **colecciones** donde se alojan los diversos documentos en el repositorio.

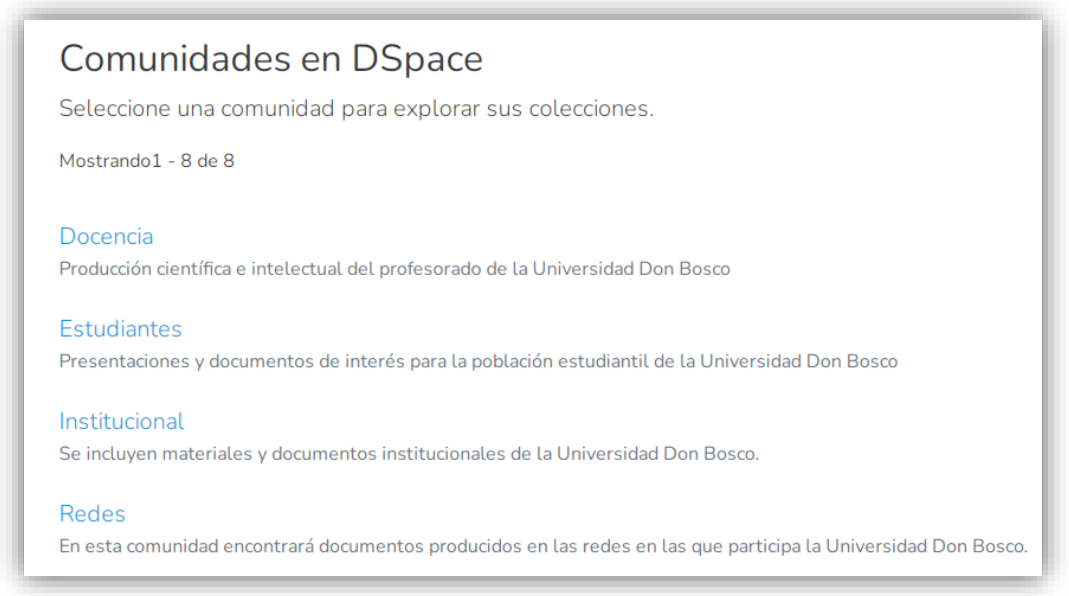

Imagen 5. Vista general de las Comunidades en el Repositorio

Biblioteca Rafael Meza Ayau | Guía de uso del Repositorio Institucional de la Universidad Don Bosco

Las **colecciones** se encuentran dentro de las comunidades, en esta oportunidad elegimos **Docencia**, donde encontraremos las siguientes colecciones:

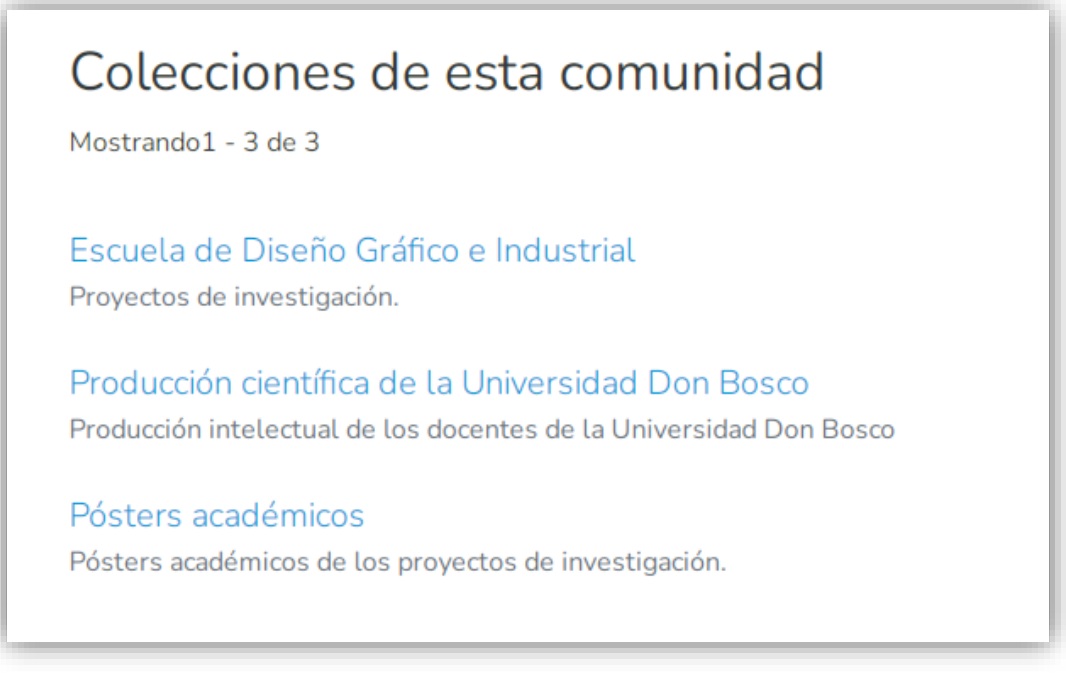

Imagen 6. Vista de las Colecciones de la Comunidad Docencia

Para visualizar el contenido debemos dar clic a la colección de interés, por ejemplo **Escuela de Diseño Gráfico e Industrial** y se visualizará así:

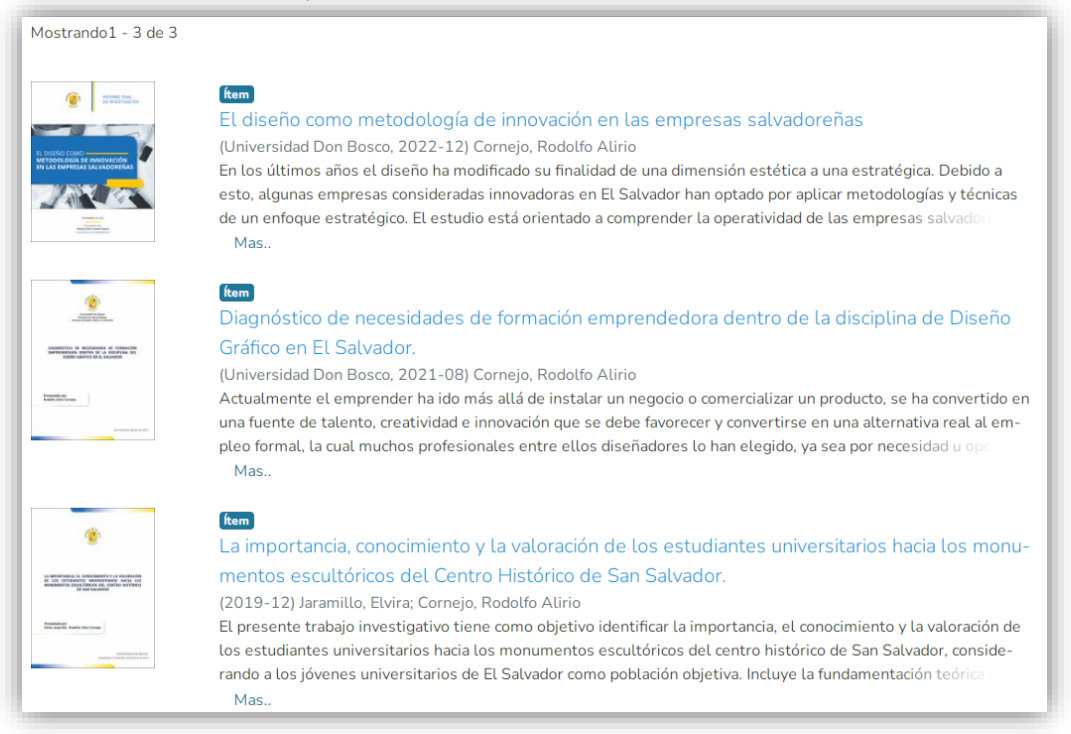

Imagen 7. Vista de los documentos alojados en la Colección.

Biblioteca Rafael Meza Ayau | Guía de uso del Repositorio Institucional de la Universidad Don Bosco

#### 2.2.3 Elementos que se encuentran en la vista general del título a consultar.

Damos clic en el título a consultar y se podrán visualizar algunos elementos importantes.

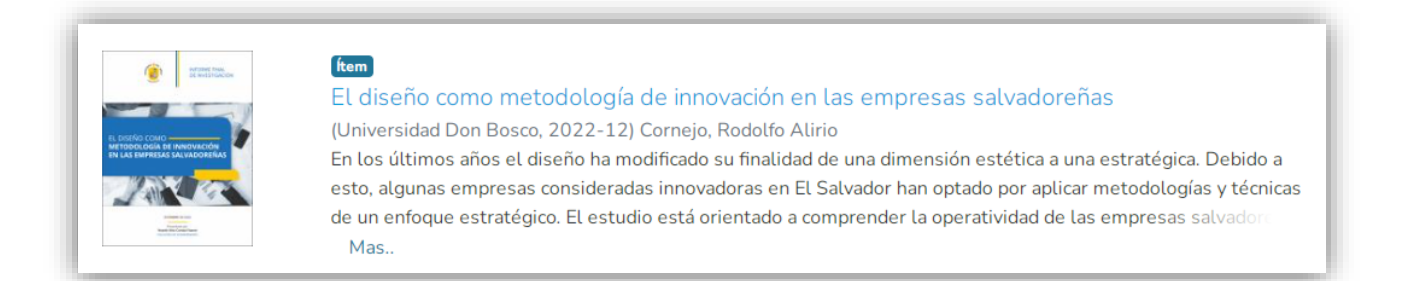

#### Elementos importantes en la visualización de un documento:

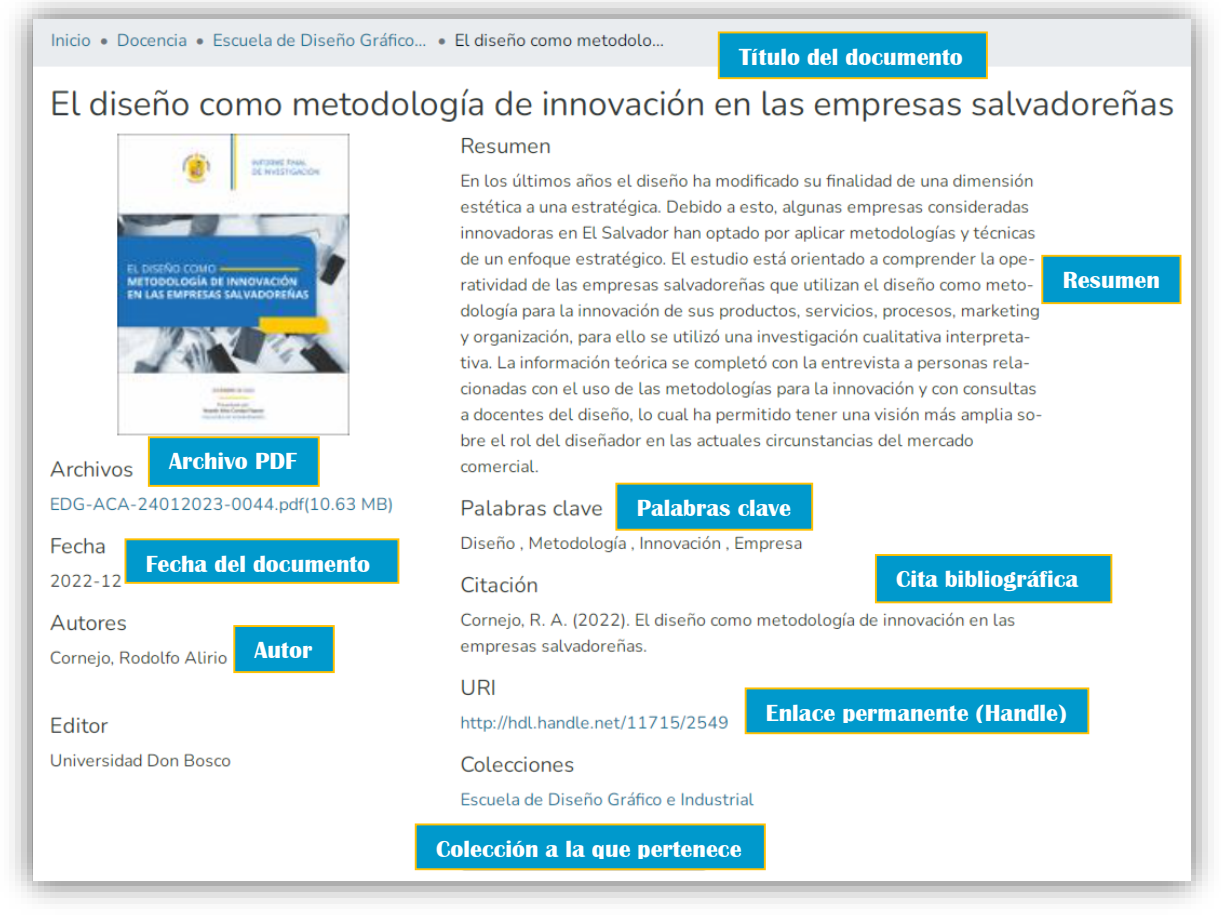

Imagen 8. Elementos que encontrará al visualizar un documento en línea

#### 2.2.4 Descarga de un documento.

Para descargar un documento solo debe dar clic al archivo que se encuentra bajo la imagen del documento:

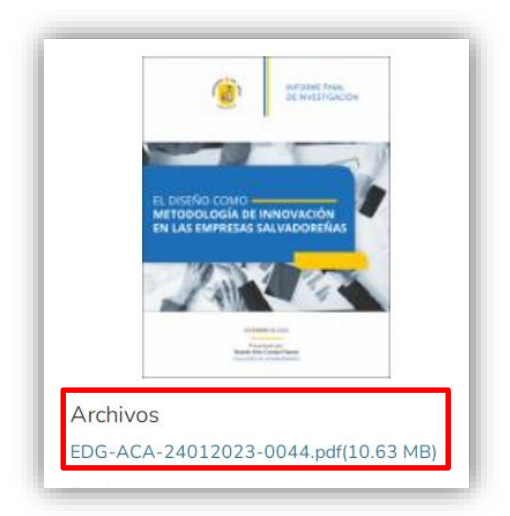

Imagen 9. Descarga de documento